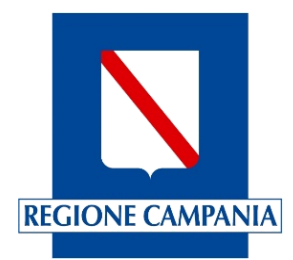

## Centro Unico di Prenotazione Regionale

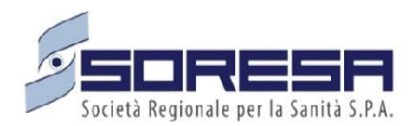

Evolutive di Sistema Manuale Rilascio ulteriori aggiornamenti della Versione 23.03.3 (2)

Novembre 2023

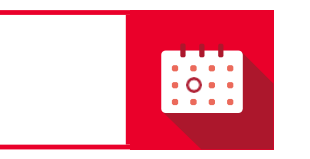

SINFONIA CUP UNICO REGIONALE

## Indice

1. ESTRAZIONE DOCUMENTI DI PAGAMENTO ASSOCIATI AD UNA DATA BUSTA/PLICO ......3

## 1. ESTRAZIONE DOCUMENTI DI PAGAMENTO ASSOCIATI AD UNA DATA BUSTA/PLICO

Sul Sistema è stata implementata una maschera per consentire di effettuare l'estrazione in formato Excel dei dati riferiti ai Documenti di pagamento associati ad una Reversale.

| $\leftrightarrow$ $\rightarrow$ $C$ $$ cup | campania.soresa.          | it/pac/manag  | ge-treasury  |                   |                        |                        |          |                       |                         |                         |              |                    | en 🛪 🗧            | Ł 🛛 🖪               |  |
|--------------------------------------------|---------------------------|---------------|--------------|-------------------|------------------------|------------------------|----------|-----------------------|-------------------------|-------------------------|--------------|--------------------|-------------------|---------------------|--|
|                                            |                           |               |              |                   |                        |                        |          |                       |                         |                         |              | He                 | elp Desk 800-036- | 700 hdcup@soresa.it |  |
| E SINFON                                   |                           |               |              |                   |                        |                        |          |                       |                         |                         |              | 🛱 Asl              | П                 | Sysadmin ?          |  |
| ANAGRAFICHE DI BASE                        | Gestione Tesorer          | ia            |              |                   |                        |                        |          |                       |                         |                         |              |                    |                   |                     |  |
| Struttura Organizzativa                    |                           |               |              |                   |                        |                        |          |                       |                         |                         |              |                    |                   |                     |  |
| Configurazioni < Nome ente                 |                           |               |              | Sele              | Seleziona Tesoreria    |                        |          |                       |                         | Seleziona Sede di Cassa |              |                    |                   |                     |  |
| Anagrafica <                               | . ASLXX                   |               |              | C                 | ASSA TESORERI/         | A. ASL XX              |          |                       | Seleziona Sede di Cassa |                         |              |                    |                   |                     |  |
| CUD                                        | Cerca per ID Reversale    |               |              |                   | Cerc                   | Cerca per codice busta |          |                       |                         |                         | Stato        |                    |                   |                     |  |
| COP                                        | ID Reversale              |               |              | 0                 | Cerca per codice busta |                        |          |                       | VERIF                   | ICATO NO                | N VERIFICATO | ANOMALIA           |                   |                     |  |
| Gestione agende                            |                           |               |              |                   |                        |                        |          |                       |                         |                         |              |                    |                   | O CERCA             |  |
| Prenotazioni <                             |                           |               |              |                   |                        |                        |          |                       |                         |                         |              |                    |                   | Q CERCA             |  |
| Accettazione/Registrazione <               |                           |               |              |                   |                        |                        |          |                       |                         |                         |              |                    | ESI               | PORTA EXCEL         |  |
| Fatturazione e Casse                       |                           |               |              |                   |                        |                        |          |                       |                         |                         |              |                    |                   |                     |  |
| GESTIONE ALPI                              | ¢ CASSA<br>TESORERIA      | SEDE DI CASSA | ID REVERSALE | DATA<br>REVERSALE | CODICE BUST            | A IMPORTO<br>TOTALE    | CONTANTI | CONTANTI<br>RISCONTRO | DIFFERENZA<br>CONTANTI  | CARTE                   | BONIFICI     | ALTRE<br>TIPOLOGIE | STATO             | ULTIMA<br>MODIFICA  |  |
| Gestione Proventi Ripartizioni             | Modifica                  |               |              |                   |                        |                        | 699.99   | 699.99                |                         |                         |              |                    | Non verificato    | MARIO               |  |
| FUNZIONI                                   | CASSA TESORERIA           |               | 0000 400/400 | 22/20/2022        | 40000007               | 700                    | 700      | 700                   |                         |                         | -            | 0                  | New York          | 11/210              |  |
| Log Attività                               | ASLXX                     | CASSA YYY     | 2308-1926123 | 22/09/2023        | 10080997               | 728                    | /28      | /28                   | U                       | U                       | 0            | 0                  | Non verificato    | 11210               |  |
| i≣ Qlik NetIQ                              | CASSA TESORERIA<br>ASL XX | CASSA YYY     | 2155-1526123 | 22/09/2023        | 10076351               | 799.37                 | 799.37   | 799.37                | 0                       | 0                       | 0            | 0                  | Non verificato    | CAIO                |  |
| 🧧 Tempi attesa                             | CASSA TESORERIA<br>ASL XX | CASSA YYY     | 2178-3026123 | 22/09/2023        | 15878682               | 944.02                 | 944.02   | 944.02                | 0                       | 0                       | 0            | 0                  | Non verificato    | SEMPRONIO           |  |

Figura 1: Maschera "Gestione Tesoreria"

Cliccando sul tasto "Modifica", presente sul banner grigio relativo alla cassa tesoriera di interesse, compare la finestra all'interno della quale è possibile modificare lo Stato della Reversale in: "VERIFICATO", "NON VERIFICATO", "ANOMALIA".

| odifica Rev | /ersale        |          |  |         |       |
|-------------|----------------|----------|--|---------|-------|
| Stato       |                |          |  |         |       |
| VERIFICATO  | NON VERIFICATO | ANOMALIA |  |         |       |
|             |                |          |  |         |       |
|             |                |          |  | Annulla | Salva |

Figura 2: Finestra di Modifica stato Reversale

Cliccando sul tasto "Visualizza" sarà possibile, invece, visualizzare l'elenco dei versamenti associati alla Reversale.

| iltra per codice    |                                     |                        | Fi               | ltra per data proposta       |                            |                        | Filtra per ute  | nte proposta |                 |                         |                            |   |
|---------------------|-------------------------------------|------------------------|------------------|------------------------------|----------------------------|------------------------|-----------------|--------------|-----------------|-------------------------|----------------------------|---|
|                     |                                     |                        |                  |                              |                            |                        |                 |              |                 |                         |                            |   |
| tra per data acc    | ettazione                           |                        | FI               | Itra per utente accettazione |                            |                        | Filtra per stat | verificata   | Da verif        | care Con                | n Anomalie                 |   |
| _                   |                                     |                        |                  |                              |                            |                        |                 |              |                 |                         |                            |   |
| Cerca               |                                     |                        |                  |                              |                            |                        |                 |              |                 |                         |                            |   |
|                     |                                     |                        |                  |                              |                            |                        |                 |              |                 |                         |                            | - |
| iede di Cassa       | ID Proposta di<br>Versamento        | Data Versamento        | Operatore        | Data<br>Accettazione         | Utente Accettazione        | Importo<br>Totale      | Contanti        | Carte        | Bonifici        | Altre<br>Tipologie      | Stato                      | А |
| ede di Cassa<br>XXX | ID Proposta di<br>Versamento<br>XXX | Data Versamento<br>XXX | Operatore<br>XXX | Data<br>Accettazione<br>XXX  | Utente Accettazione<br>XXX | Importo<br>Totale<br>0 | Contanti<br>XXX | Carte<br>0   | Bonifici<br>XXX | Altre<br>Tipologie<br>O | Stato<br>NON<br>VERIFICATO | A |

Figura 3: Schermata Elenco Versamenti Associati alla Reversale

All'interno di questa schermata, cliccando "Esporta dati", si avvierà il download del file Excel contenente tutte le informazioni inerenti alla Reversale.

|   | А                           | В            | С          | D               | E                  | F              |
|---|-----------------------------|--------------|------------|-----------------|--------------------|----------------|
| 1 | <b>IDENTIFICATIVO PLICO</b> | CODICE BUSTA | DATA PLICO | CODICE SOCIETA' | NUMERO RIFERIMENTO | DATA DOCUMENTO |
| 2 | ххх                         | ххх          | 22/09/2023 | ASL             | xxx                | 22/09/2023     |
| 3 | XXX                         | XXX          | 22/09/2023 | ASL             | XXX                | 22/09/2023     |

Figura 4: Storico modifiche